# 夏のボランティア体験プログラム 活動者向けガイド & 「JoyEvent」操作マニュアル

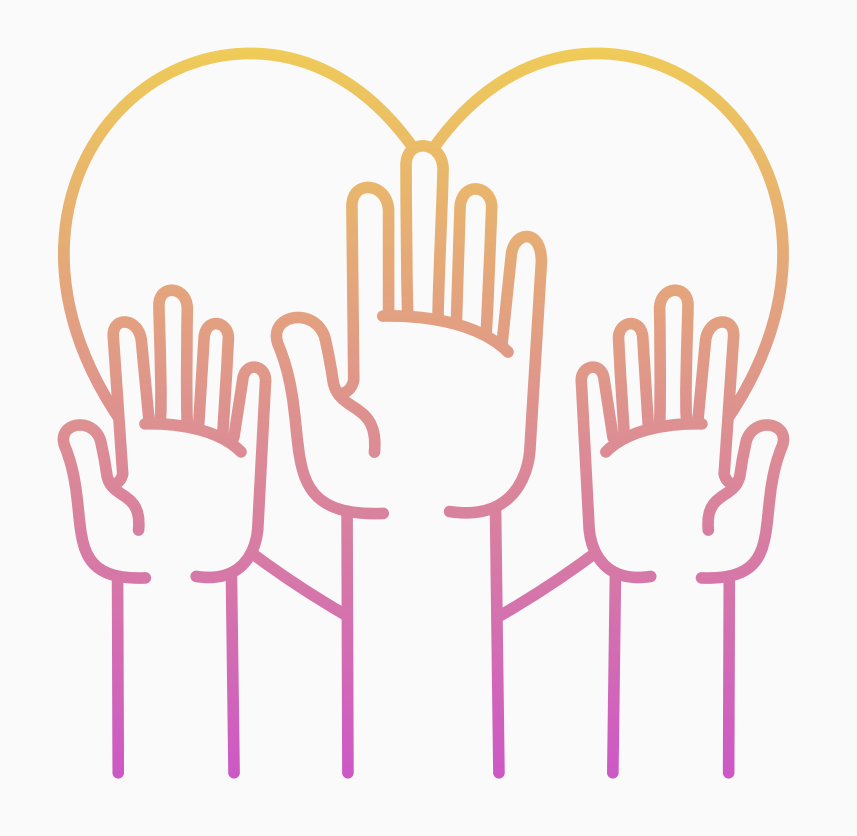

[作成]

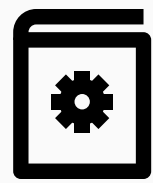

#### 豊中市社会福祉協議会 ボランティアセンター ぷらっと

## 豊中市社会福祉協議会ボランティアセンターでは、今年度よりアプリ「JoyEvent」を 活用して、ボランティア体験プログラムの運用を行います。

- アプリの使用方法など、不明な点があればボランティアセンター(06-6848-1000)に お問い合わせください。
- アプリでの申し込みが難しい方は、電話申し込みも受け付けております。

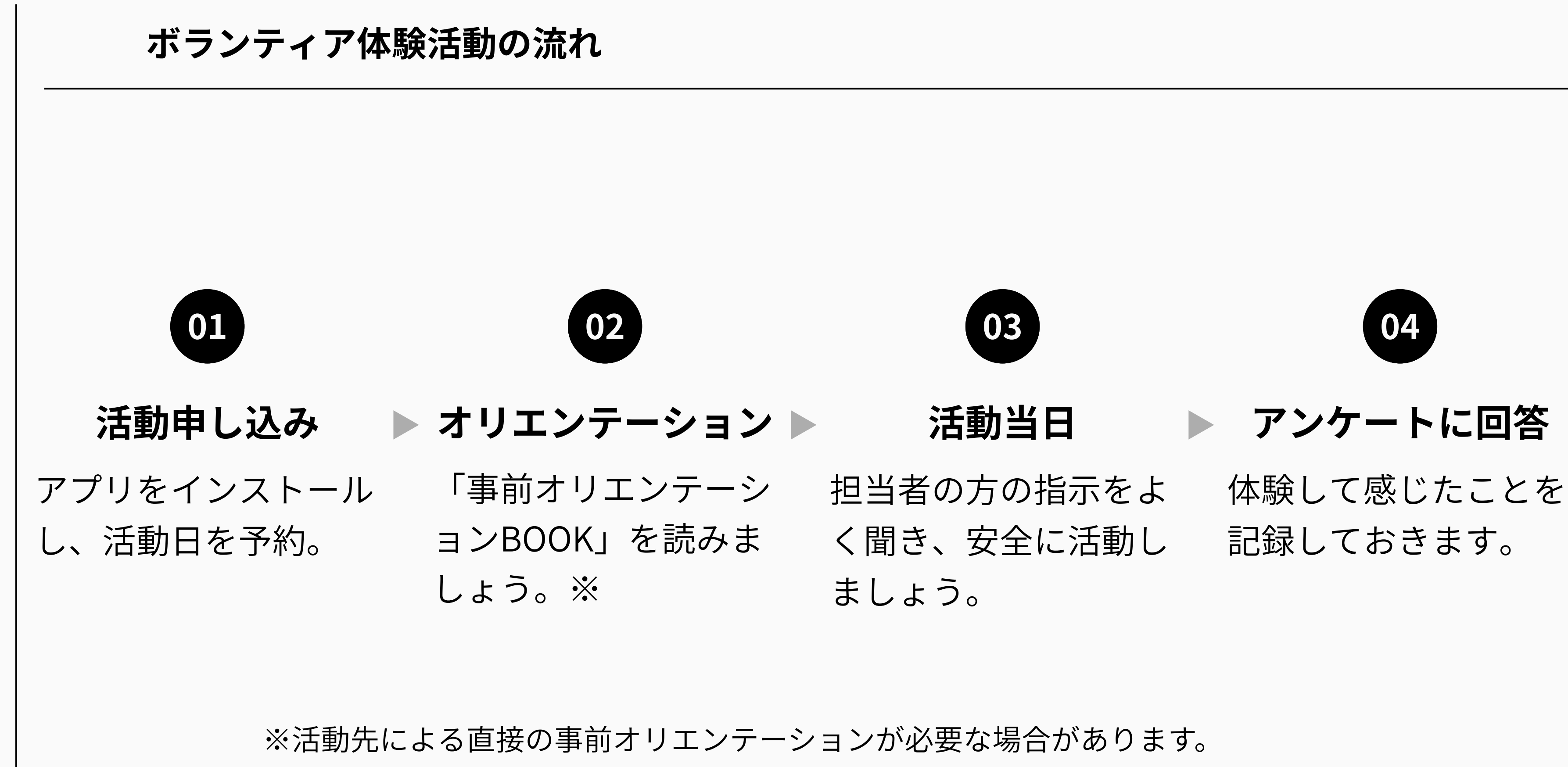

メニュー表に「事前オリエンテーションあり」と記載がある場合は、オリエンテーションの日程調 <u>整が必要ですので、予約終了後にかならず活動先に連絡をしていただくようにお願いいたします。</u>

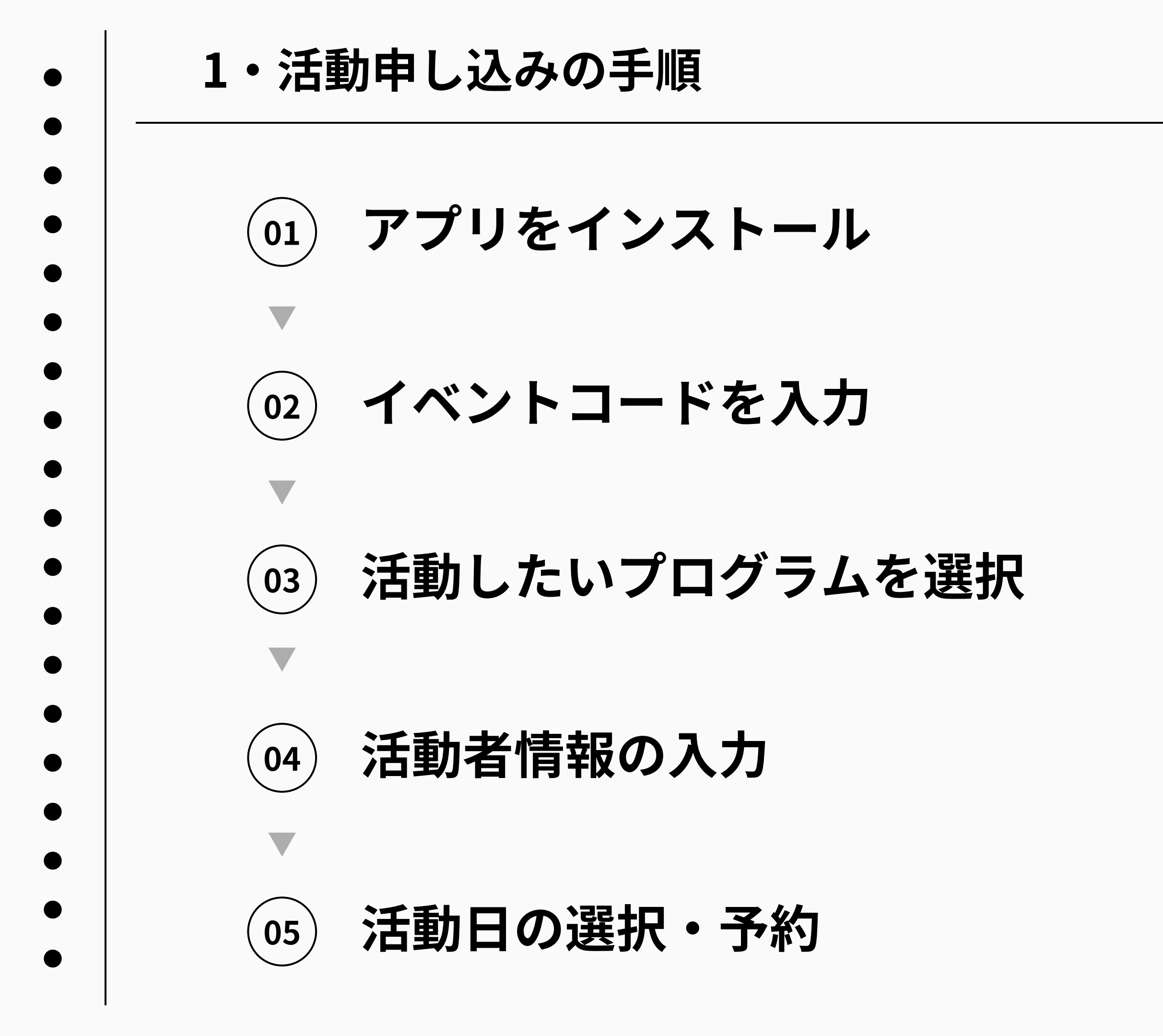

1-1.アプリのインストール <u>各ストアで「Joy Event」と検索</u> or <u>右記のQRコードから</u> <u>インストールページにジャンプ</u> して、アプリのインストールを行います。

Google Play

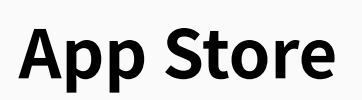

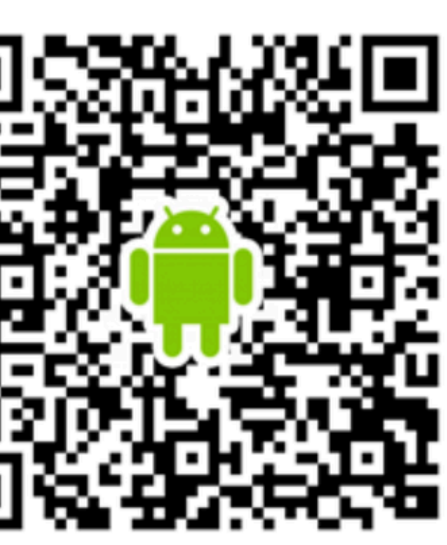

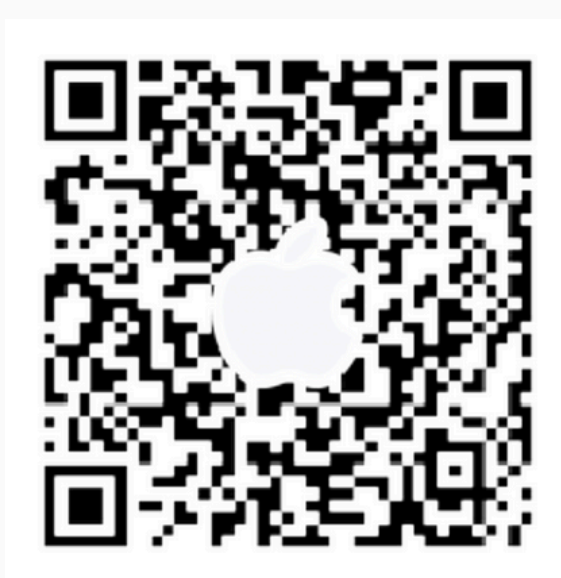

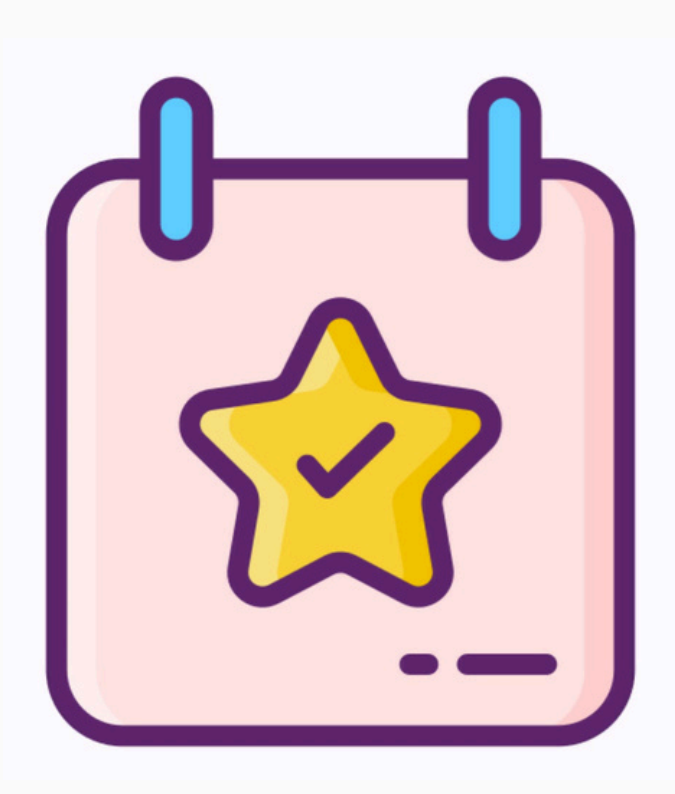

1-2.イベントコード入力

## アプリを開いて、 豊中市社会福祉協議会のイベントコード

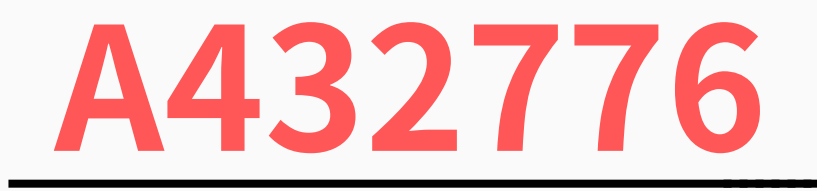

を入力してください。

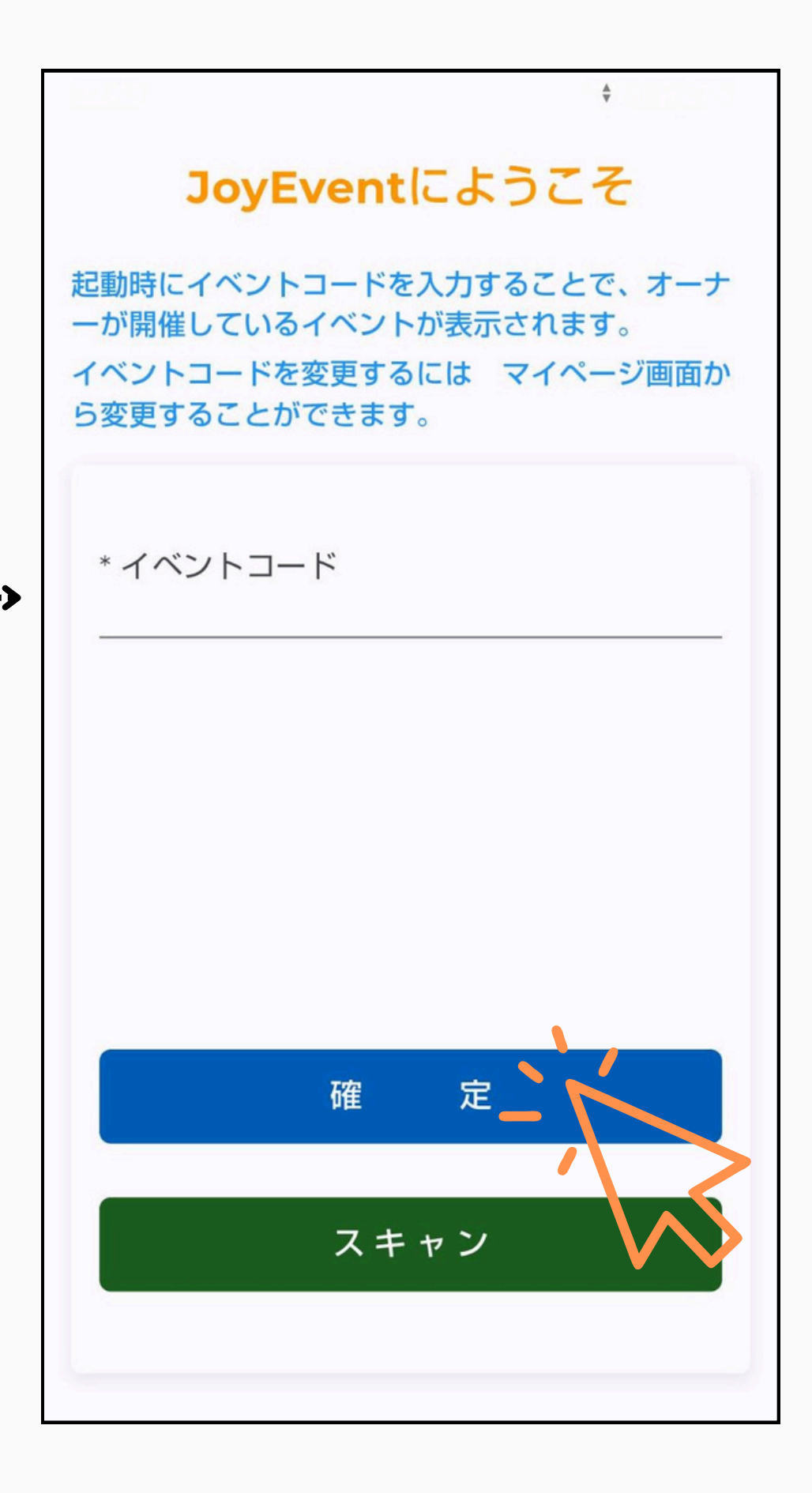

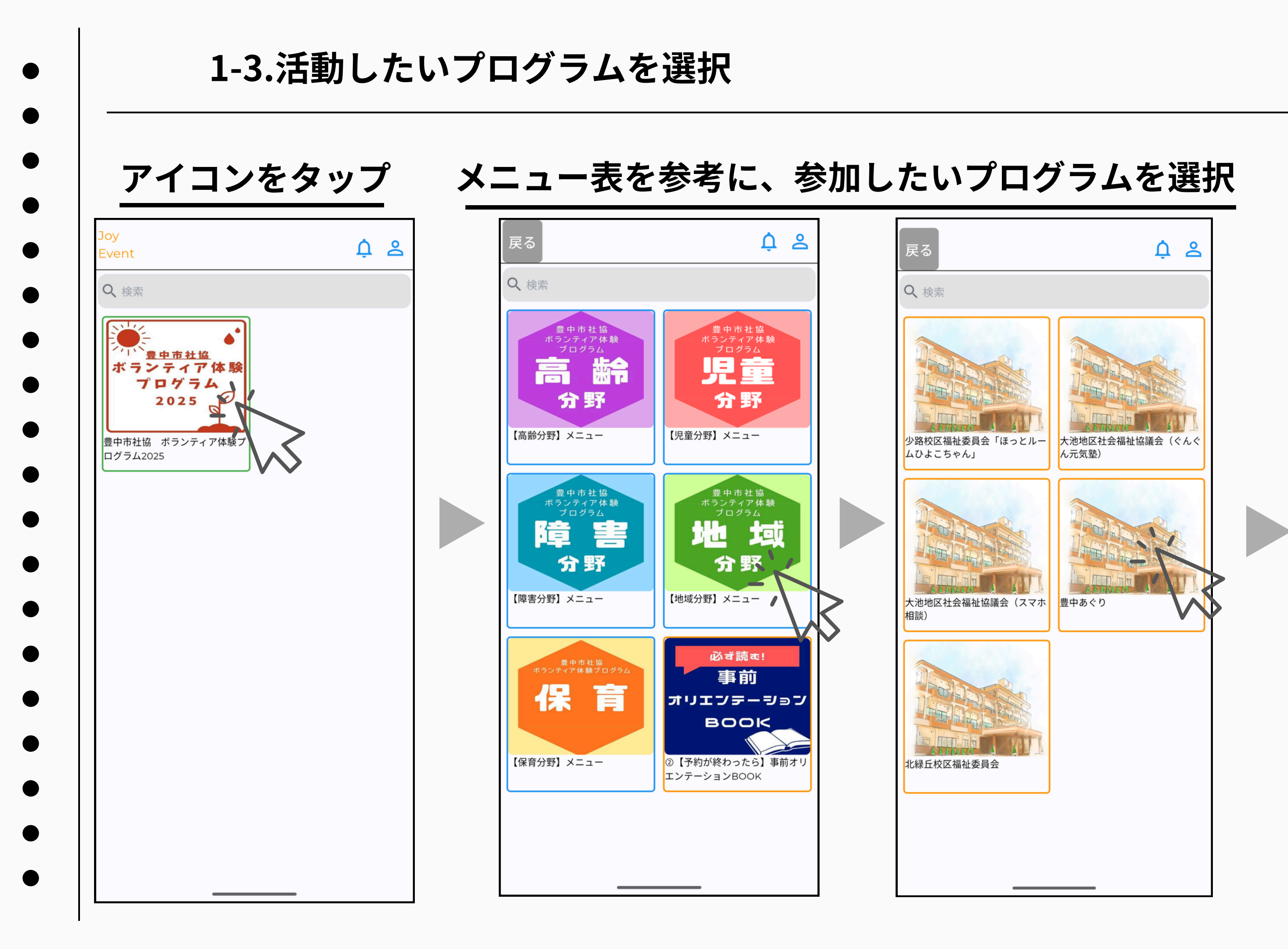

### 内容を確認して、次へ

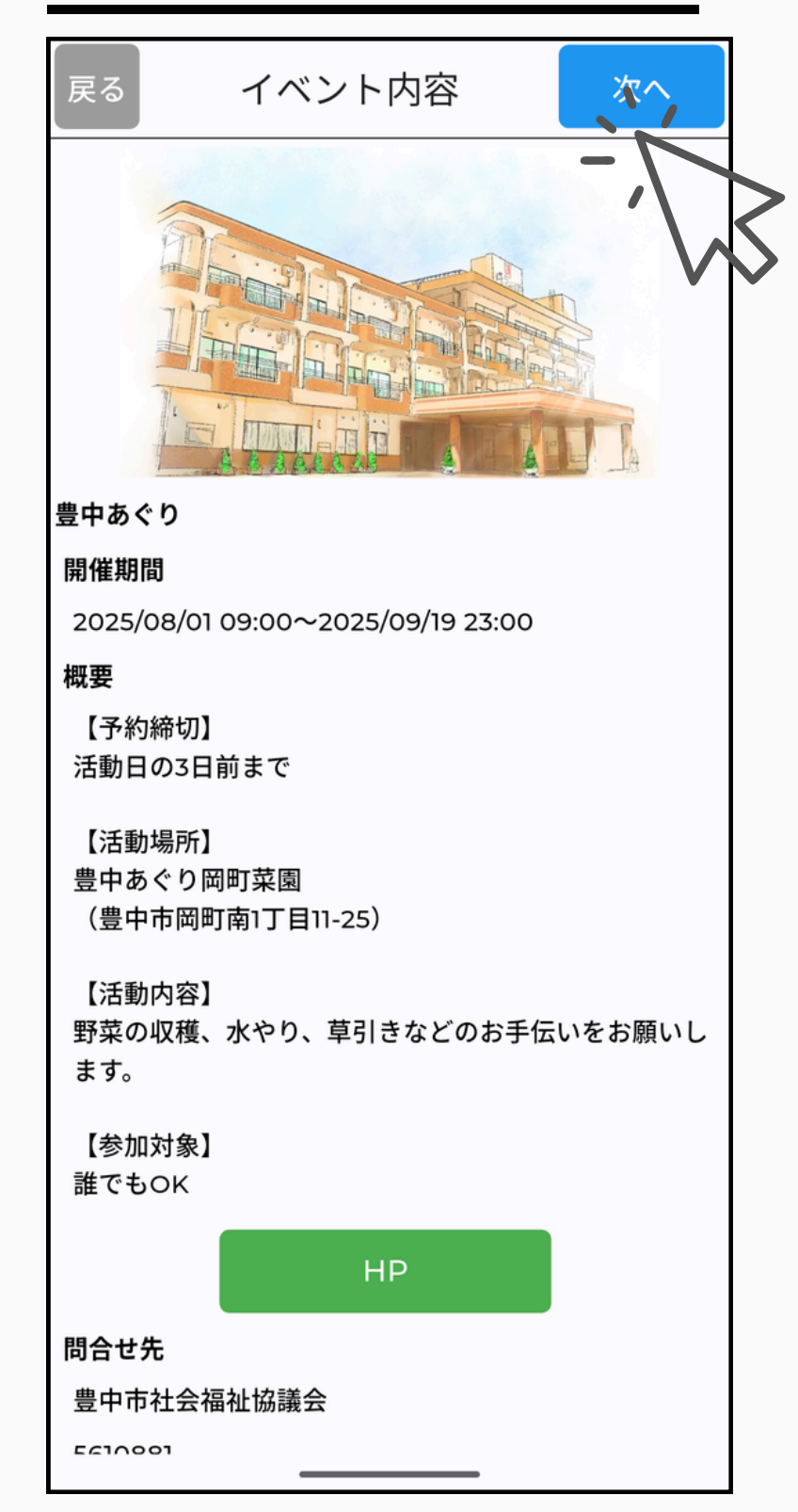

#### 1-4.活動者情報の入力

#### 活動者の情報を入力して、新規登録します。

| ₹ <b>る</b>                |      |
|---------------------------|------|
| ユーザー登録<br><sub>新規作成</sub> |      |
| * <b>ログイン</b> ID          |      |
| * パスワード                   | 0    |
| * パスワードの確認                | 0    |
| * お名前                     | •    |
| * カタカナ                    | 0/50 |
| 学生の方は、学校名・学年              | 0/50 |
| * 電話番号                    | 0/50 |
| 緊急連絡先名                    | 0/20 |
| 緊急連絡先                     | 0/50 |

ID、パスワードはご自身で作成し、 忘れないように控えておいてください。

#### 0/20 住所 例)〇〇市〇〇区〇〇町 0/100 例)]-]-] 0/100 例)マンション名、〇〇階、号室 0/100 年代 年代 性別 ()男 無回答 女 新規登録

### 必要箇所をすべて入力して、

新規登録完了

#### 1-5.活動日の選択・予約

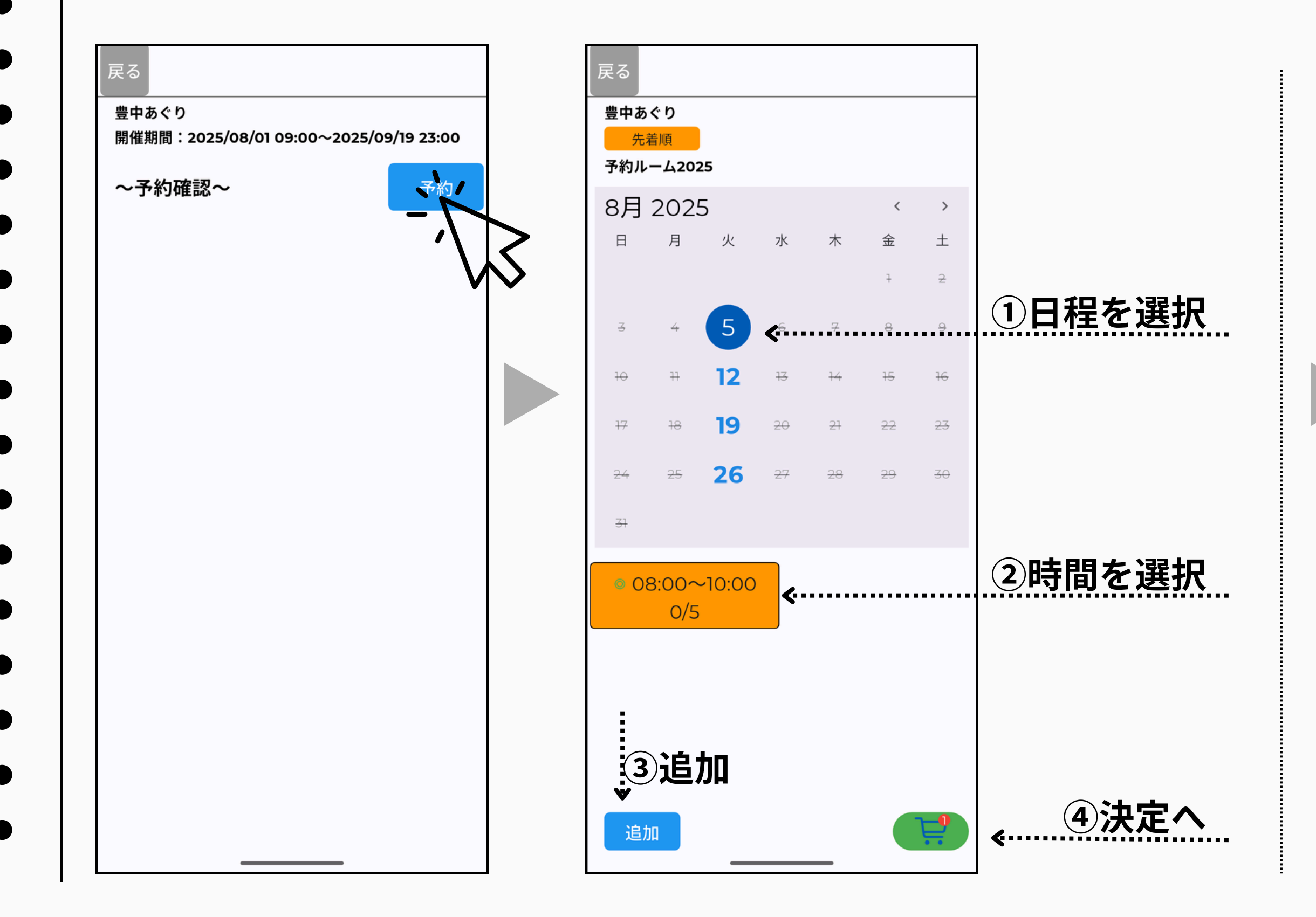

#### 内容をよく確認し、予約を確定

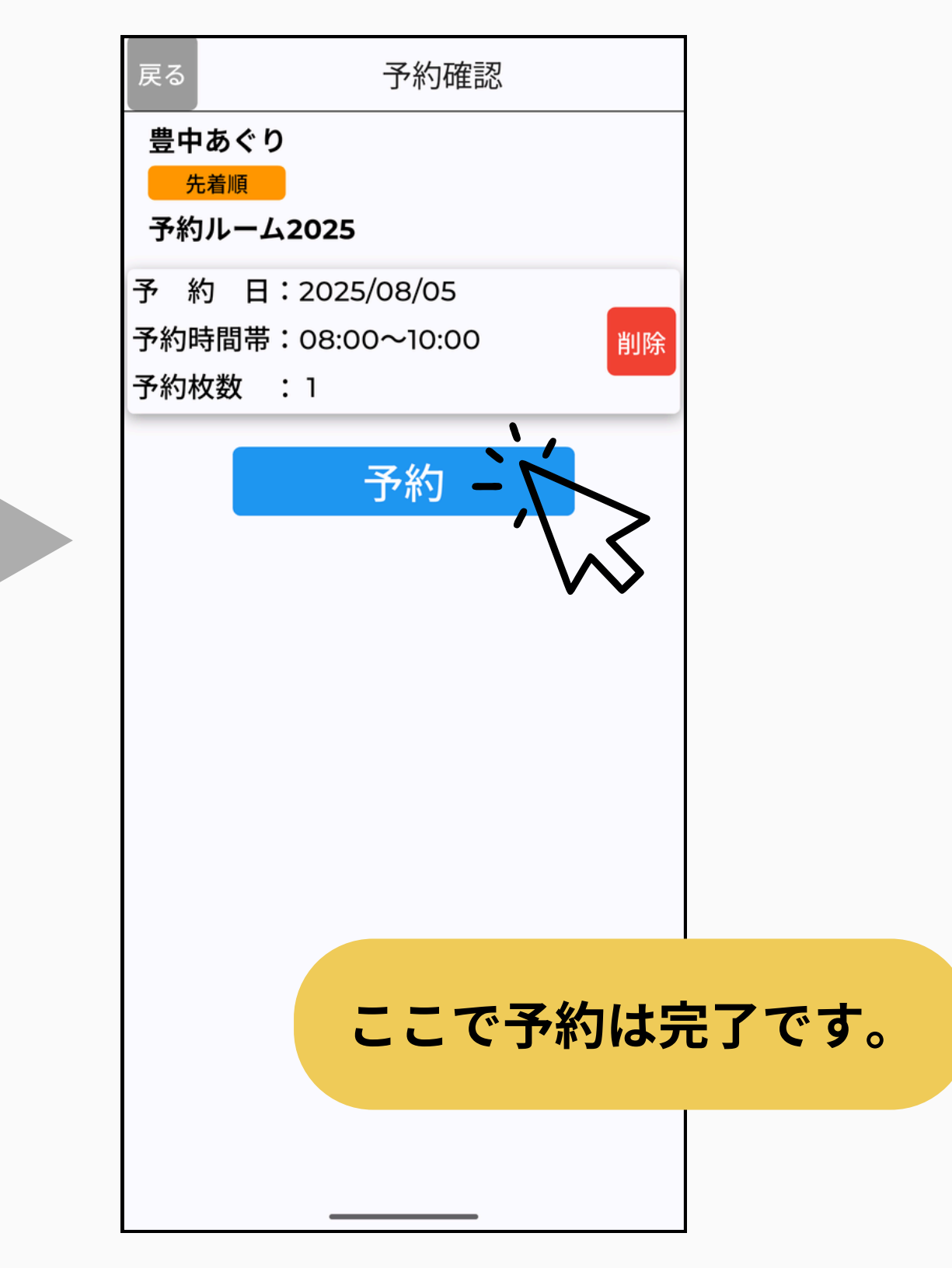

2. オリエンテーション 戻る Q 検索 豊中市社協 ボランティア体験 プログラム 活動の予約が完了したら、メ 监令 高 分野 ニュートップ画面の「事前オ 【高齢分野】メニュー 【児童分野】メニュー <u>リエンテーションBook」</u>を 豊中市社協 害 地 碹 必ず読むようにお願いいたし 分野 【障害分野】メニュー 【地域分野】メニュー ます。 豊中市社協 ボランティア体験プログラム 保育 【保育分野】メニュー エンテーションBOOK

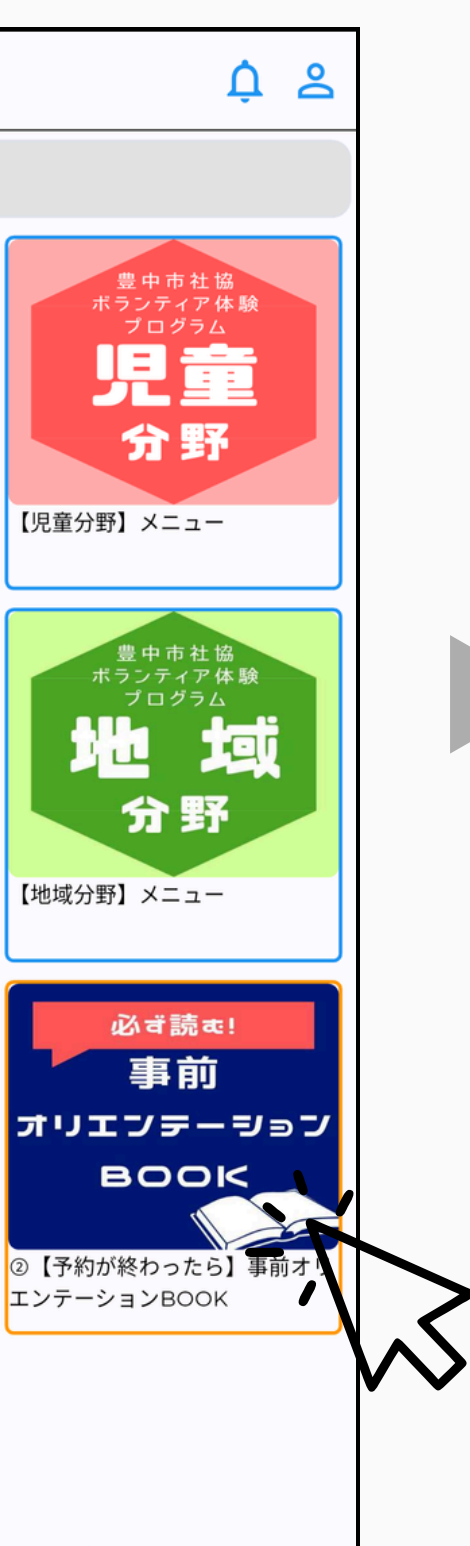

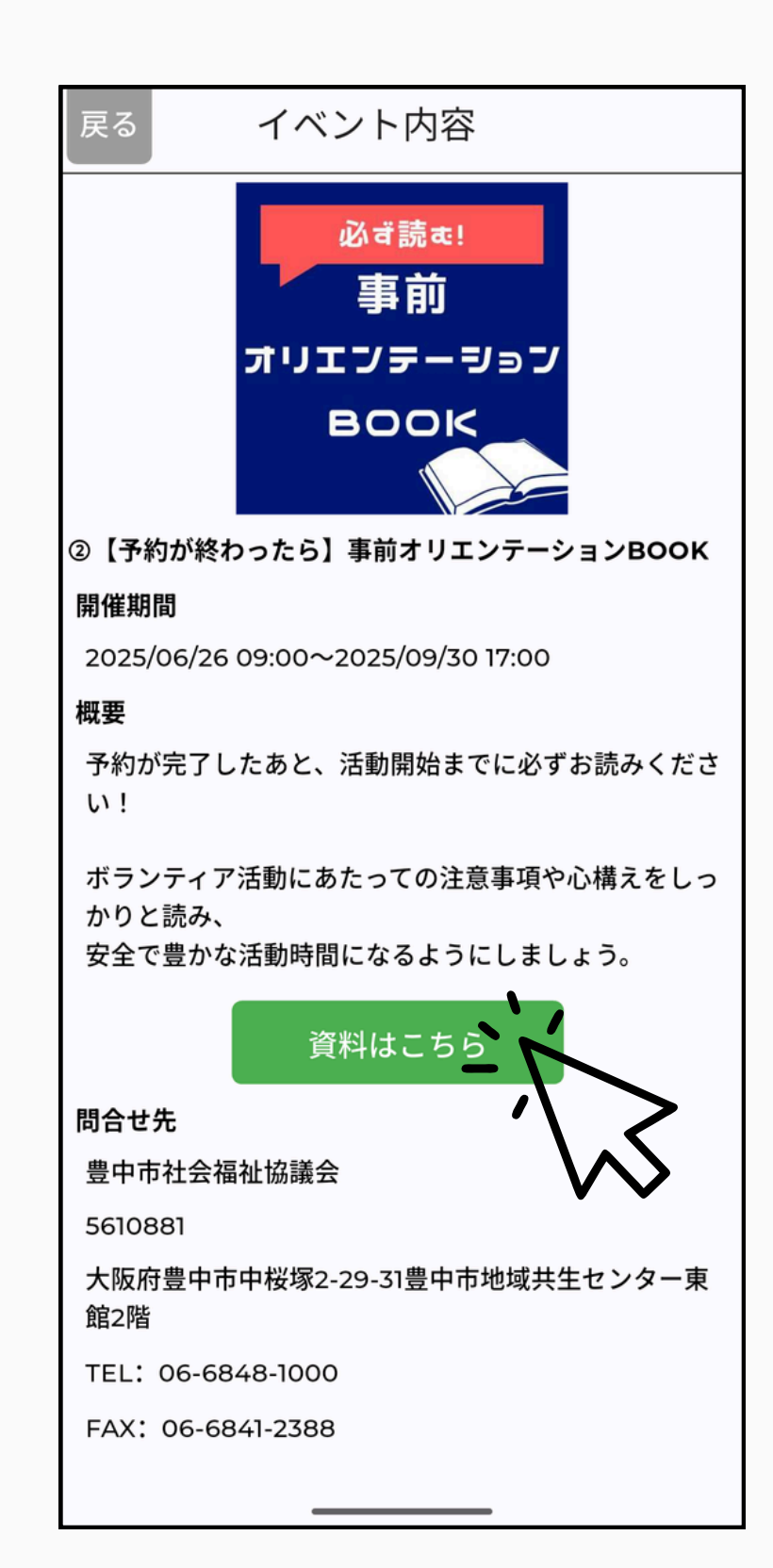

# 豊中市社会福祉協議会 ボランティアセンター ぷらっと

[所在地] 〒561-0881 豊中市中桜塚2-29-31 [メールアドレス] tcpvc@gold.ocn.ne.jp [電話番号]06-6848-1000 [FAX]06-6841-2388